# **EXTRACT THE TOOL & SOFTWARE FROM RAR TO FOLDER**

**NOTE :** Software Upgrade tool for Windows XP and Windows 8

Step 01 : Download the WIN RAR file from website

Can download from this link also - <u>http://www.filehippo.com/search?q=rar</u>

Note :- If you already have WIN RAR software, then no need to download again

Step 02: Right click on RAR file (sent by we transfer) & choose to Extract the files..

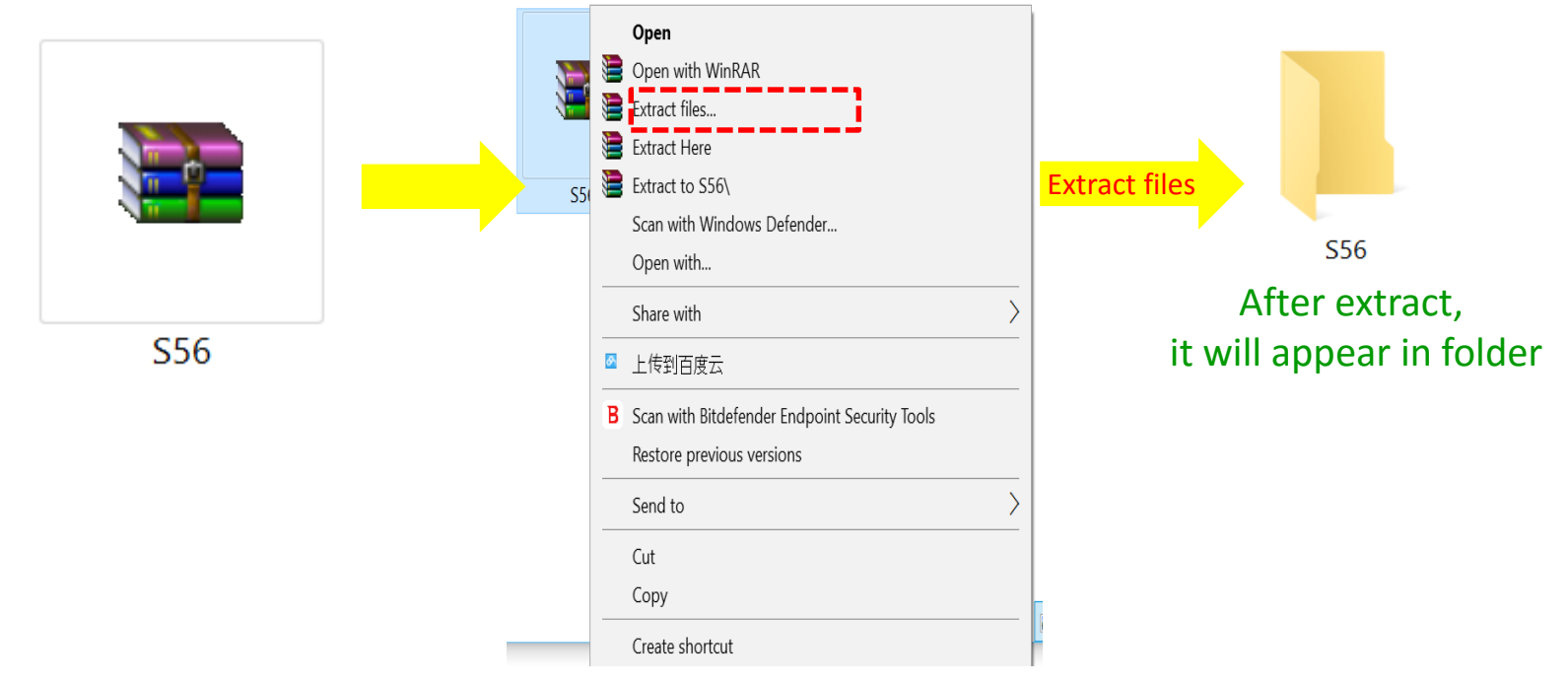

## **EXTRACT THE TOOL & SOFTWARE FROM RAR TO FOLDER**

Step 03 : Inside the folder have a file as below , pl. extract this also

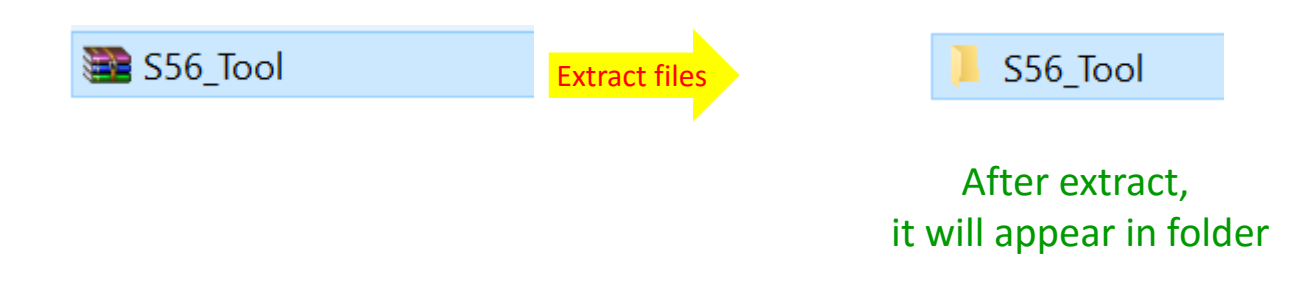

Step 04 : Extract the software from RAR file

ZURI\_S56\_A\_Ver\_08\_2016-6-3

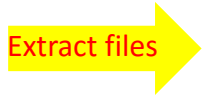

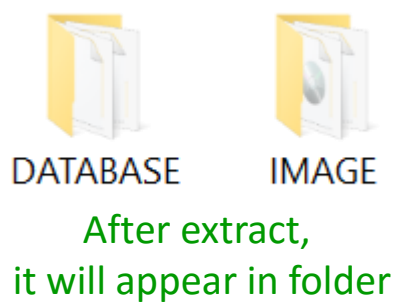

**Step 05 :** Open the Following folder

"S56\_Tool" → "SA" → "Driver\_Auto\_Installer\_EXE\_v5.1453.03" Go in WIN\_8 or WIN7\_WINXP folder (according to your PC configuration) & Install the driver. 
DriverInstall

Step 06 : Open the Following folder

"S56\_Tool"

- → "S56\_Tool "
- → "Driver\_Auto\_Installer\_EXE\_v1.1236.00"
- → "Driver\_Auto\_Installer\_EXE\_v1.1236.00"
- $\rightarrow$  "SmartPhoneDriver "
- →Driver\_Auto\_Installer\_v1.1236.00"
- $\rightarrow$ Go in X64 or X86 folder (according to your PC configuration)

→Install the driv 🗐 spinstall

→Install the drive <sub> dpinst</sub>

**Step 07**: Open the Following folder

- "S56\_Tool"
- → "S56\_Tool "
- →" SP\_Flash\_Tool\_exe\_Windows\_v5.1516.00"
- → "SP\_Flash\_Tool\_exe\_Windows\_v5.1516.00" and Find "flash\_tool"

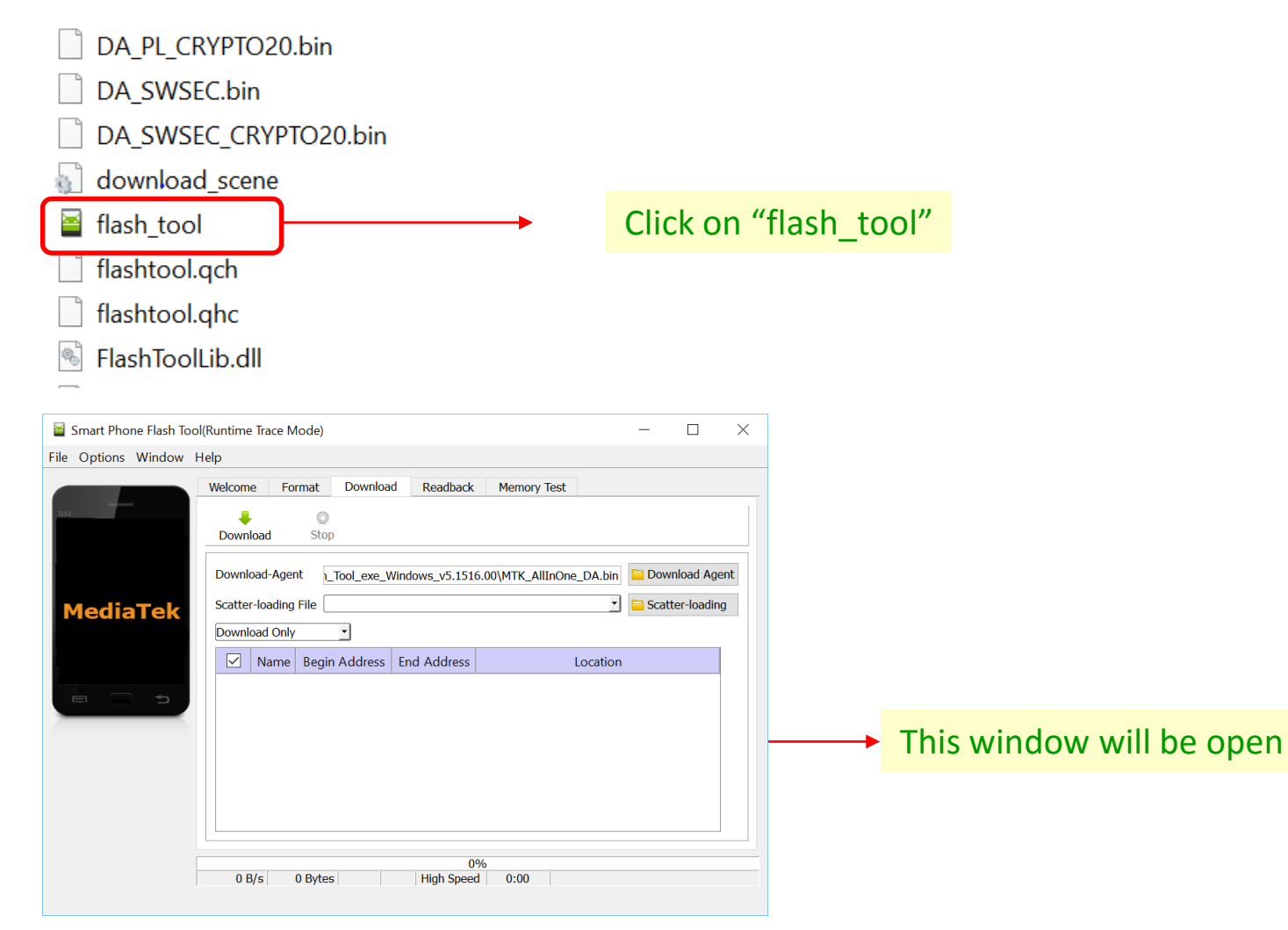

## **INSTALL THE -- > PHONE DRIVER IN YOUR PC**

**Step 08 :** Make the phone "Factory Reset" & Make it ON

**Step 09 :** Connect the Phone with your PC through USB cable

Check Point :- Make sure USB cable shall be of Phone (Not Power Bank)

| Driver Software Installation                                                                  |                                              | ×     |
|-----------------------------------------------------------------------------------------------|----------------------------------------------|-------|
| Your device is ready to use                                                                   |                                              |       |
| USB Mass Storage Device<br>Linux File-CD Gadget USB Device<br>Linux File-CD Gadget USB Device | Ready to use<br>Ready to use<br>Ready to use |       |
|                                                                                               |                                              | Close |

PC will take the Phone Driver Automatically & after successful install ... message as above picture shall appear

#### <u>Note</u>

If you already connected this phone before with same PC then it will not show the Driver update process & the above message will not appear

Means -- > Your PC already have the Phone Driver

# **UPLOAD THE -- > New Software in Phone**

**Step 10 :** Open the folder "SP\_Flash\_Tool\_exe\_Windows\_v5.1516.00" and Find "flash\_tool"

| 📓 Smart Phone Flash Too | ol(Runtime Trace Mode)                                             | $ \Box$ $\times$         |
|-------------------------|--------------------------------------------------------------------|--------------------------|
| File Options Window     | Help                                                               |                          |
|                         | Welcome Format Download Readback Memory Test                       |                          |
| вм                      | Download Stop                                                      |                          |
|                         | Download-Agent                                                     | Download Agent           |
| MediaTek                | Scatter-loading File                                               | Scatter-loading          |
|                         | Name         Begin Address         End Address         Location    |                          |
|                         |                                                                    | This window<br>Will open |
|                         |                                                                    |                          |
|                         |                                                                    |                          |
|                         |                                                                    |                          |
|                         | 0%           0 B/s         0 Bytes         High Speed         0:00 |                          |
|                         |                                                                    |                          |

# Step 11 : Select the software to be Upload

Click here & Navigate to the folder where the file "ZURI\_S56\_A\_Ver\_08\_2016-6-3" was Extracted And open folder "IMAGE" and Select the file "MT6592\_Android\_scatter"

| Smart Phone Flash Tool(Runtime Trace Mode) - D X                                                                                                    |  |
|----------------------------------------------------------------------------------------------------|--|
| File Options Window Help                                                                                                    |  |
| Welcome       Format       Download       Readback       Memory Test         Download       Stop       Download       Stop         Download-Agent       _Tool_exe_Windows_v5.1516.00\MTK_AllInOne_DA.bin       Download Agent         Scatter-loading File |  |
| Firmware Upgrade dress End Address Location                                                                                                    |  |
|                                                                                                    |  |
|                                                                                                    |  |
| 0%       0 B/s     0 Bytes       High Speed     0:00                                                                                                    |  |
|                                                                                                    |  |

After select the software -- > It will upload in Tool & Status will show here -- > Wait until complete

### **UPLOAD THE -- > New Software in Phone**

### Step 12 : Make the Phone "OFF" -- > Remove the Battery -- > Again Insert the Battery

Check Point :- Only Insert the Battery, But do not make the Phone "ON"

### Step 12 : Click Download -- > Press the Vol -ve key of Phone -- > Connect the USB to Phone

| 🗧 Smart Phone Flash To | ol(Runtime Trace Mode |                |               |                 | _              |             | $\times$ |
|------------------------|-----------------------|----------------|---------------|-----------------|----------------|-------------|----------|
| File Options Window    | Help                  |                |               |                 |                |             |          |
|                        | Welcome Format        | Download       | Readback      | Memory Test     |                |             |          |
| вм                     | Download St           | ор             |               |                 |                |             |          |
|                        | Download-Agent        | 1_Tool_exe_Win | dows_v5.1516. | 00\MTK_AllInOne | e_DA.bin 🗎 Dov | vnload Age  | ent      |
| MediaTek               | Scatter-loading File  |                |               |                 | 🗾 🔚 Sca        | tter-loadin | g        |

After Connect the USB to Phone -- > Software upload to phone will Start -- > & Will Show the Below Progress

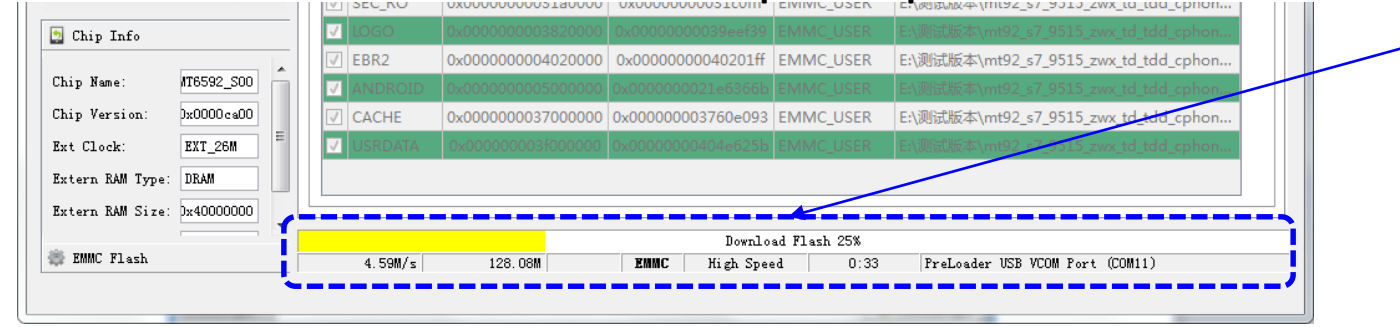

After Complete the successful loading of Software -- > Will Show the Download OK

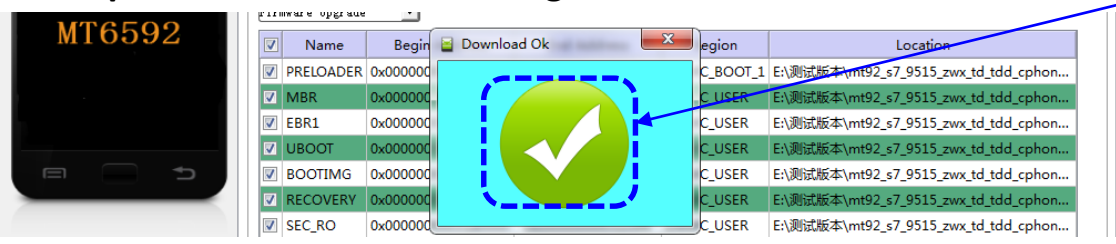

#### **Note:** Sometimes this Process does not complete at first attempt. If it Fails , Try few more times

**Step 13 :** If Software not upload successfully -- > Will Show Fail

**Pl. Note :-** If getting fail -- > Pl. try again from **Step 11** 

**Step 14 :** Remove the battery -- > Insert it again and turn the Phone ON.

**Pl. Note :-** First Boot after new software installation will take time probably about 10minutes.